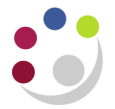

# Purchase Requisition Status report

Any requisitions with a status of *in-process*, *pre-approved* or *rejected* will show as commitments on the general ledger (and against a grant if the requisition has been checked out to a grant). These requisitions need to be processed appropriately (deleted, cancelled or completed) and this can only done by the person that created the requisition.

This report provides a mechanism for departments to routinely identify requisitions that require action and more importantly it can be used to identify all requisitions that are outstanding for staff that will be leaving the department.

Departments are unable to cancel/delete any requisitions created by a person who has since left the department. Instead these requisitions would have to be referred to the Finance Division for processing.

#### Step 1: Selecting the report

### Navigate Buyers Work Centre > Requests

1.1 Click in the **Program Name** field, and type in **Purchase** and then press tab. From the list of matching reports **Quick Select** the **Purchase Requisition Status Report**.

|                   | nd Select: Program     | Name                                                                                                    | C                                                     | an Se |
|-------------------|------------------------|----------------------------------------------------------------------------------------------------|-------------------------------------------------------|-------|
| Search            |                        |                                                                                                    |                                                       |       |
|                   |                        |                                                                                                    |                                                       |       |
| To find           | your item, select a fr | ilter item in the pulldown list and enter a value in the text field, then select the "Go" button.                                                     |                                                       |       |
| Search F          | By Program Name        | Rurchase Go                                                                                                    |                                                       |       |
| Dearchie          | y programmanic [       |                                                                                                    |                                                       |       |
|                   |                        |                                                                                                    |                                                       |       |
| Results           | 5                      |                                                                                                    |                                                       |       |
| Results           | 5                      |                                                                                                    |                                                       |       |
| Results<br>Select | s<br>Quick Select      | Program Name                                                                                                    | Application Name                                      |       |
| Results           | S Quick Select         | Program Name<br>Purchase Order Distribution Detail Report, with Grant (UFS)                                                                           | Application Name<br>CAP5A                             |       |
| Select            | Quick Select           | Program Name<br>Purchase Order Distribution Detail Report, with Grant (UFS)<br>Purchase Order Detail Report                                           | Application Name<br>CAPSA<br>Purchasing               |       |
| Select            | Quick Select           | Program Name   Purchase Order Distribution Detail Report, with Grant (UFS)   Purchase Order Detail Report   Purchase Order Distribution Detail Report | Application Name<br>CAPSA<br>Purchasing<br>Purchasing |       |

1.2 Now click **Next** to enter specific parameters.

#### **Step 2: Entering parameters**

You can enter any relevant parameters, such as a date range and importantly, specify a requester.

| 0                   | <u> </u>                     |             |               | 0          |                 |           | >                    |
|---------------------|------------------------------|-------------|---------------|------------|-----------------|-----------|----------------------|
| Name                | Parameters                   | Schedule    | e Layout      | Notifica   | tions           | Delivery  | More                 |
| Schedule Reques     | t: Parameters                |             |               |            |                 |           |                      |
| * Indicates require | d field                      |             |               | Cancel     | Sub <u>m</u> it | Back Step | 2 of 7 Ne <u>x</u> t |
| Program I           | Name Purchase Requ<br>Report | iisition St | atus          |            |                 |           |                      |
| Request I           | Name                         |             |               |            | _               |           |                      |
|                     |                              | Title       |               |            |                 |           |                      |
|                     | Requisition Numbe            | ers From    |               | ы Q        |                 |           |                      |
|                     |                              | То          |               | <u> </u>   |                 |           |                      |
|                     | Creation Dat                 | tes From    |               |            |                 |           |                      |
|                     |                              | То          |               |            |                 |           |                      |
|                     | R                            | equester    |               | ы Q        |                 |           |                      |
|                     |                              | Location    |               | <u>ы</u> 🔍 |                 |           |                      |
|                     | * Dynamic Precisio           | n Option    | 2 🔍           |            |                 |           |                      |
|                     |                              |             | -9,999,990.00 |            |                 |           |                      |
|                     |                              |             |               | Cancel     | Sub <u>m</u> it | Back Step | 2 of 7 Ne <u>x</u> t |

- 2.1 To constrain your report to a particular date range, use the **Creation Dates From** and **To** fields. You can click on the calendar icons beside each of these fields to select dates from the calendar.
- 2.2 In the Requester field, enter the requester's surname and press tab. If necessary, Quick Select the requester from the list of matches.
- 2.3 Now press **Submit** to skip ahead to step 7 and finalise your request.
  - Note: steps 3-5 in creating a request provide you with access to advanced features such as scheduling reports and automatically notifying users when reports are complete.

#### Step 7: Review and submitting the request

Information on this screen will summarise what you have entered on the previous steps.

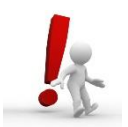

If you have not progressed through each step, once at this screen we recommend that you click **Back** to go to step 6 and amend your copies from 1 to 0 to review the report on screen before printing.

- 7.1 Click Submit and an information message will display.
- 7.2 Click **OK** and your Request screen will display. Click **Refresh** to update the Phase and Status of the request.

| Requests      |                                    |           |         |                      |         |        |           |  |  |  |
|---------------|------------------------------------|-----------|---------|----------------------|---------|--------|-----------|--|--|--|
|               | Advanced Search Submit Reques      |           |         |                      |         |        |           |  |  |  |
| Request Query | v Type All My Requests ▼           | Go        |         |                      |         |        |           |  |  |  |
| Requests Sur  | nmary Table                        |           |         |                      |         |        |           |  |  |  |
| Refresh       |                                    |           |         |                      |         |        |           |  |  |  |
| Request ID    | Name                               | Phase     | Status  | Scheduled Date       | Details | Output | Republish |  |  |  |
| 14679627      | Purchase Requisition Status Report | Pending   | Standby | 25-Sep-2014 15:21:45 | Ē       |        | E<br>DC   |  |  |  |
| 14679554      | Purchasing Activity Register (UFS) | Completed | Normal  | 25-Sep-2014 09:48:14 | Ē       | æ      | <b>B</b>  |  |  |  |
|               |                                    |           |         |                      |         |        |           |  |  |  |

# Viewing the report

Click on **Output** and the report will display on your screen.

The report lists requisitions matching your search criteria. The details include:

- Requisition status
- Lines
- Purchase order numbers (where available)
- Purchase order statuses (where available)

Examples from this report are shown on the following page.

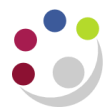

# Examples from the Purchase Requisition Status Report

| Requ   | uisition Num<br>Creation 1<br>Descrip | mber: 838241<br>Date: 28-AUG-14<br>tion: Cadbury Variety | Treatsize Bag A06966                                          |                         | Preparer:<br>Status:    | Delegate28<br>Approved | 9, Del                    |                    |
|--------|---------------------------------------|----------------------------------------------------------|---------------------------------------------------------------|-------------------------|-------------------------|------------------------|---------------------------|--------------------|
| Line   | Category                              | Item                                                     | Rev Description                                               |                         | Unit                    | :                      | Quantity                  | Unit Price         |
|        |                                       | Requester                                                | Quantity Deliver to<br>Delivered Location                     | Need-By C<br>Date R     | On From<br>RFQ Req Line | PO Number              | PO Status                 | PO<br>Line         |
| 1<br>2 | CER<br>CER                            | Delegate289, Del                                         | Cadbury Variety Treatsize Ba<br>PD<br>Quality Street 400G x 6 | g A06966<br>04-SEP-14 N | Each<br>Io<br>Each      | 1916556                | 10.00<br>Approved<br>2.00 | 5.54<br>1<br>35.82 |
|        |                                       | Delegate289, Del                                         | PD                                                            | 04-SEP-14 N             | 10                      | 1916556                | Approved                  | 2                  |

## A complete requisition with approve purchase orders

| Requisition Number: 838246<br>Creation Date: 28-AUG-14<br>Description: Cadbury Variety Treatsize Bag A06966 |          |                  |                       |                        | Preparer: Delegate289, Del<br>Status: Incomplete |           |                            |           |            |
|----------------------------------------------------------------------------------------------------|----------|------------------|-----------------------|------------------------|--------------------------------------------------|-----------|----------------------------|-----------|------------|
| Line                                                                                                    | Category | Item             | Rev Description       |                        |                                                  |           | Unit                       | Quantity  | Unit Price |
|                                                                                                    |          | Requester        | Quantity<br>Delivered | Deliver to<br>Location | Need-By<br>Date                                  | On<br>RFQ | From<br>Reg Line PO Number | PO Status | PO<br>Line |
| 1                                                                                                    | CER      | Delegate289. Del | Cadbury Variet        | y Treatsize Bag        | A06966<br>04-SEP-14                              | No        | Each                       | 10.00     | 5.54       |
| 2                                                                                                    | CER      | Delegate289, Del | Quality Street 0.00   | 400G x 6<br>PD         | 04-SEP-14                                        | No        | Each                       | 2.00      | 35.82      |

## An incomplete requisition